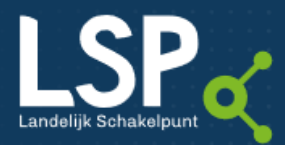

# Selectie kwetsbare patiënten zonder opt-in

(CGM APOTHEEK)

IN HET KADER VAN PATIËNT- EN MEDICATIEVEILIGHEID IS HET BELANGRIJK DAT VOORAL VAN UW KWETSBARE PATIËNTEN DE MEDISCHE GEGEVENS KUNNEN WORDEN UITGEWISSELD MET ANDERE ZORGVERLENERS. BIJ HET VERKRIJGEN VAN OPT-IN IS HET DAAROM BELANGRIJK DEZE PATIËNTEN TE REGISTREREN. HOE U KUNT CONTROLEREN WELKE VAN UW KWETSBARE PATIËNTEN U NOG GEEN TOESTEMMING HEEFT GEVRAAGD VOOR HET BESCHIKBAAR STELLEN VAN HUN GEGEVENS VIA HET LSP ZIET U IN ONDERSTAAND STAPPENPLAN.

#### MODULE OPROEPEN

Om de kwetsbare patiënten zonder opt-in te selecteren, kunnen in de module Oproepen verschillende selectiecriteria worden gecombineerd. Klik in de menubalk op Patiënten en vervolgens in het uitklapmenu op Oproepen.

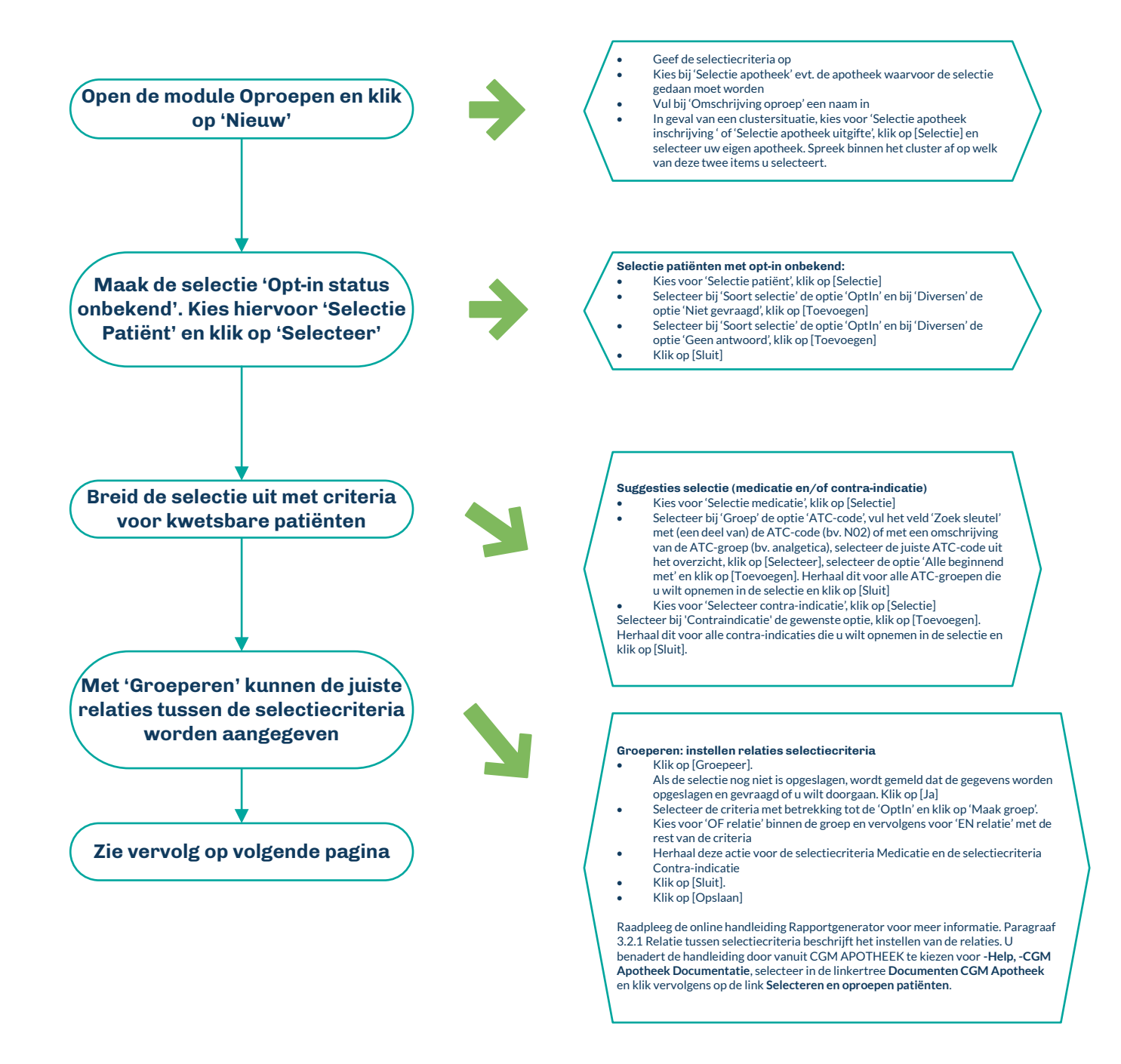

### (Hulp nodig? Neem voor meer informatie contact op met uw ICT-leverancier)

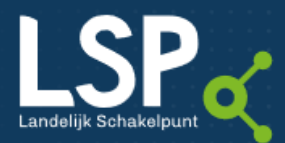

## Informatiekaart

## Selectie kwetsbare patiënten zonder opt-in

(CGM Аротнеек)

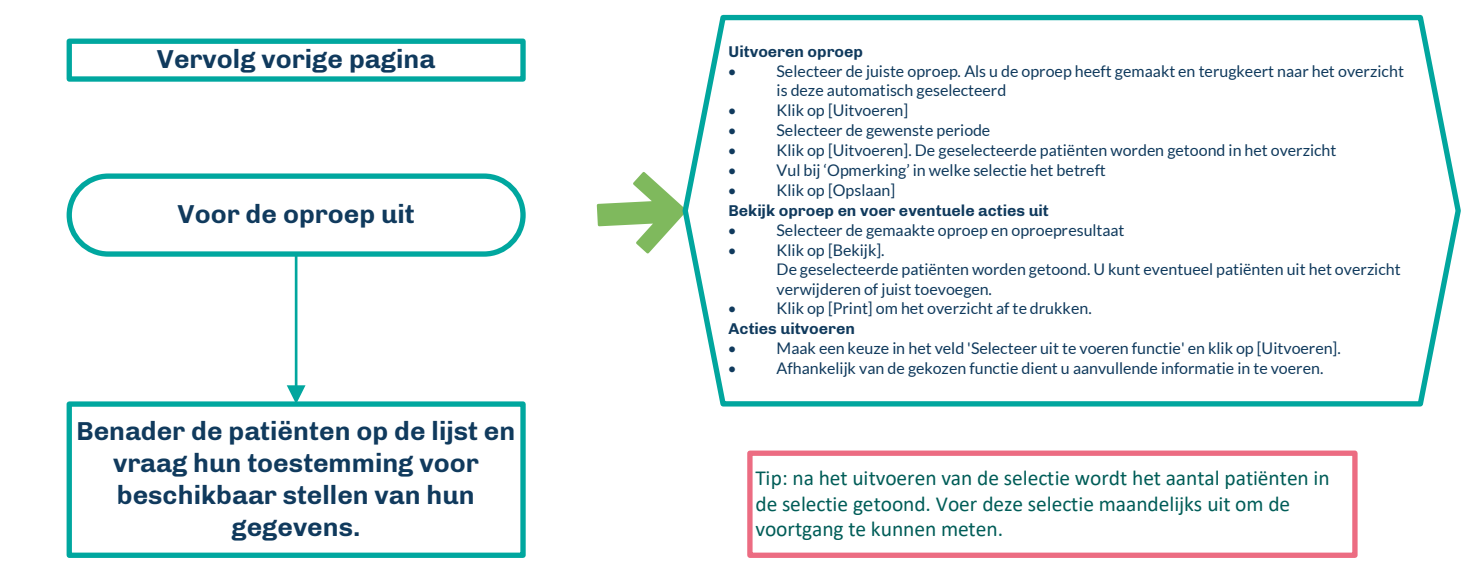

Een andere manier om kwetsbare patiënten te benoemen, kan door te kijken naar het aantal geneesmiddelen dat iemand gebruikt (polyfarmaciepatiënten). Om in deze groep de patiënten zonder opt-in te selecteren, wordt de module Oproepen in combinatie met de Rapportgenerator gebruikt.

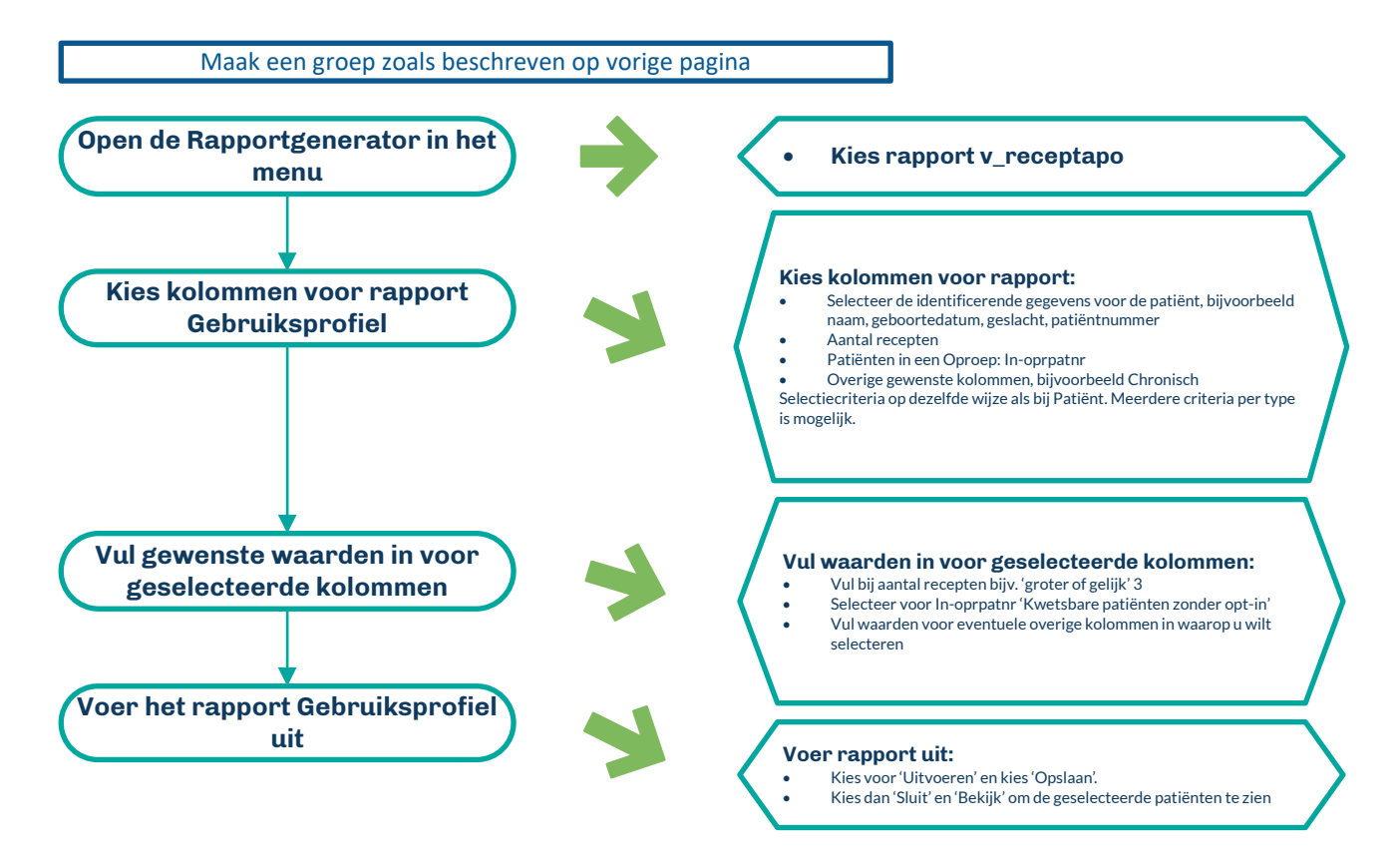

(Hulp nodig? Neem voor meer informatie contact op met uw ICT-leverancier)